Technische Dokumentation

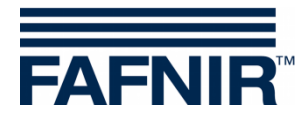

# UM-X

Messauswertung im Feldgehäuse für kontinuierliche Füllstandsensoren

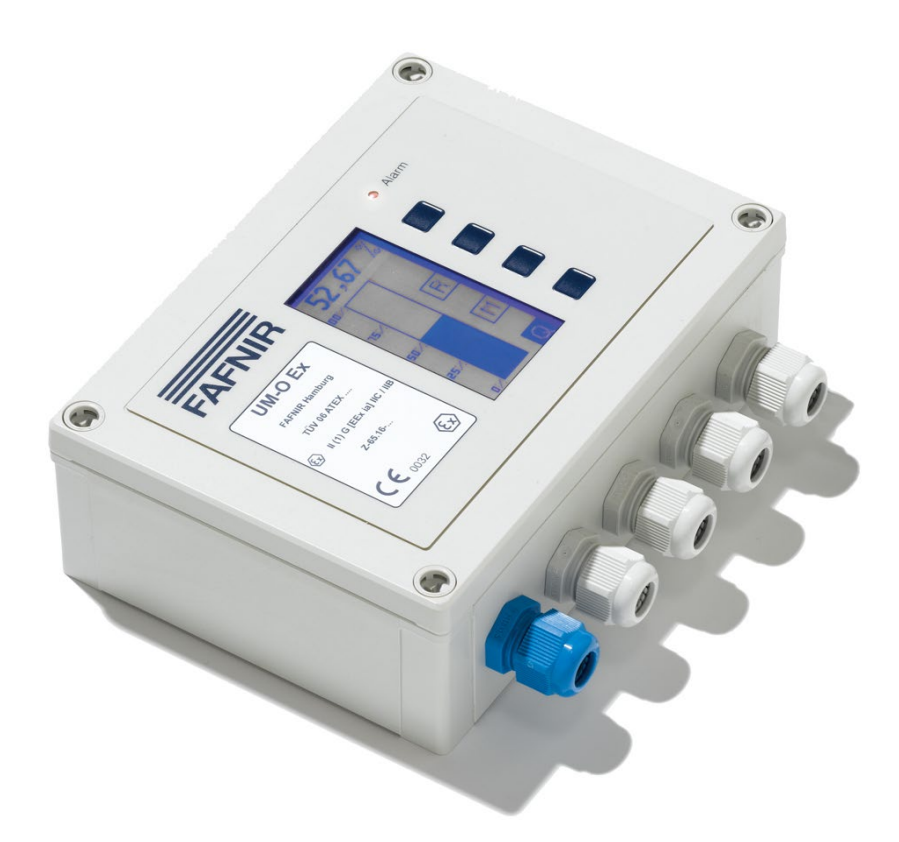

Version: 7 Ausgabe: 2021-04 Art.-Nr.: 207119

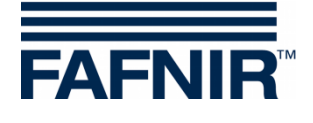

# Inhaltsverzeichnis

| 1     | Eigenschaften der UM-X Messauswertung       | 1  |
|-------|---------------------------------------------|----|
| 2     | Sicherheitshinweise                         | 2  |
| 2.1   | Passwort                                    | 2  |
| 3     | Aufbau und Funktionsweise                   | 3  |
| 3.1   | Typenschild                                 | 3  |
| 3.2   | Taster                                      | 3  |
| 3.3   | Displayfenster                              | 3  |
| 3.4   | Alarmleuchte                                | 4  |
| 3.5   | Summer                                      | 4  |
| 4     | Installation                                | 5  |
| 4.1   | Montage und Anschlüsse                      | 5  |
| 4.2   | Anschlussbelegung                           | 6  |
| 4.2.1 | Sensor-Anschluss                            | 6  |
| 4.2.2 | Ausgangsstromkreise                         | 7  |
| 4.2.3 | Hilfsenergie                                | 7  |
| 4.2.4 | Externer Quittiertaster                     |    |
| 5     | Inbetriebnahme                              | 7  |
| 6     | Bedienung                                   | 9  |
| 6.1   | Aufbau des Displays                         | 9  |
| 6.1.1 | Digitale Anzeige                            | 9  |
| 6.1.2 | Multifunktionsfeld                          | 9  |
| 6.1.3 | Tastenfunktionsfeld                         | 9  |
| 6.2   | Anzeige Säulendarstellung (analoge Anzeige) | 10 |
| 6.3   | Anzeige Relaisstatus                        | 10 |
| 6.4   | Hauptmenü                                   | 11 |
| 6.4.1 | Navigation                                  | 11 |
| 6.4.2 | Passwort                                    | 12 |
| 6.4.3 | Hintergrundbeleuchtung einschalten          | 12 |
| 6.5   | Menü Unit (Einheit)                         | 13 |
| 6.6   | Menü Height (Höhe)                          | 14 |

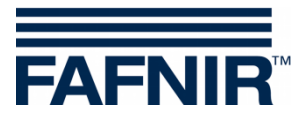

| 6.7    | Menü Offset (Null-Punkt-Verschiebung)       | 15       |
|--------|---------------------------------------------|----------|
| 6.8    | Menü Span (Messbereich)                     | 16       |
| 6.8.1  | Span - Change (Änderung)                    | 16       |
| 6.8.2  | Span - Reset (Rücksetzen)                   | 17       |
| 6.9    | Menü Relays (Relais)                        | 18       |
| 6.9.1  | Relays – K1 K5 (Relais)                     | 18       |
| 6.9.2  | S-P On (Einschaltpunkt)                     | 19       |
| 6.9.3  | S-P Off (Ausschaltpunkt)                    | 20       |
| 695    | Off Delay (Ausschaltverzögerung)            | 20<br>21 |
| 6.9.6  | Alarm                                       | 21       |
| 6.9.7  | Acknowledge (Quittierbarkeit)               | 22       |
| 6.10   | Menü Test                                   | 23       |
| 6.11   | Menü Display                                | 24       |
| 6.11.1 | Brightness (Helligkeit)                     | 24       |
| 6.11.2 | Off Delay                                   | 25       |
| 6.11.3 | On Delay                                    | 25       |
| 6.12   | Menü Reset (Rücksetzen)                     | 26       |
| 6.13   | Anzeige Info                                | 26       |
| 6.14   | Menüstruktur mit werkseitigen Einstellungen | 27       |
| 6.15   | Alarme                                      | 29       |
| 6.15.1 | Relaisalarm                                 | 29       |
| 6.15.2 | Error (Fehler)                              | 29       |
| 6.15.3 | Bedeutung der Fehlercodes                   | 29       |
| 7      | Instandhaltung                              |          |
| 7.1    | Wartung                                     | 30       |
| 7.2    | Rücksendung                                 | 30       |
| 8      | Technische Daten                            |          |
| 9      | Abbildungsverzeichnis                       | 31       |
| 10     | Anhang                                      | 32       |
| 10.1   | EU-Konformitätserklärung                    | 32       |
| 10.2   | EG-Baumusterprüfbescheinigung               | 33       |
| 10.2.1 | Ergänzung                                   | 35       |
| 10.2.2 | Betriebsanleitung                           | 37       |

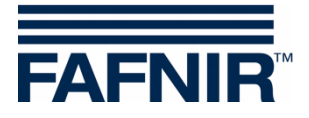

© Copyright:

Vervielfältigung und Übersetzung nur mit schriftlicher Genehmigung der FAFNIR GmbH. Die FAFNIR GmbH behält sich das Recht vor, ohne vorherige Ankündigung Änderungen an Produkten vorzunehmen.

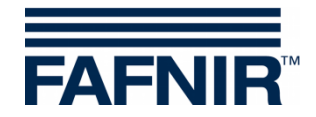

# 1 Eigenschaften der UM-X Messauswertung

Die Messauswertung UM-X ist eine Stand-Alone Füllstandanzeige für kontinuierliche Füllstandsensoren. Sie wird direkt an der Netzspannung betrieben und dient gleichzeitig als Energieversorgung für den Füllstandsensor. Auf dem grafischen Display kann der Füllstand analog und digital dargestellt werden.

Zusätzlich stellt die Messauswertung UM-X fünf potentialfreie Wechsler zur Verfügung. Die Schaltpunkte der fünf Relais werden über das Display mithilfe von 4 Tasten eingestellt und die Zustände der Relais können über das Display kontrolliert werden.

Die Messauswertung UM-X

- ist einsetzbar für alle Füllstandsensoren mit einer 4-20 mA-Schnittstelle
- kann mit ATEX-Zulassung (eigensicherer ia-Stromkreis) geliefert werden
- kann als zugelassene Überfüllsicherung geliefert werden (siehe Handbuch Überfüllsicherung, Art. Nr. 207124)
- stellt den Füllstand digital und analog dar
- hat fünf potentialfreie Wechsler als binäre Ausgänge
- bietet eine einfache menügeführte Bedienung über ein grafisches Display
- ist im spritzwasserdichten Gehäuse eingebaut

Die Messauswertung UM-X gibt es in 4 Geräteversionen:

#### UM-S

Standardausführung: Messauswertung mit 5 Relaisausgängen und Anschluss eines kontinuierlichen Füllstandsensors sowie eines externen Quittiertasters.

#### UM-O

Messauswertung mit 5 Relaisausgängen und Anschluss eines kontinuierlichen Füllstandsensors sowie eines externen Quittiertasters.

Zugelassen als Überfüllsicherung.

#### UM-Ex

Messauswertung mit 5 Relaisausgängen und Anschluss eines kontinuierlichen Füllstandsensors sowie eines externen Quittiertasters.

Zugelassen für den Anschluss eines explosionsgeschützten Sensors (eigensicherer Sensorstromkreis).

### UM-O Ex

Messauswertung mit 5 Relaisausgängen und Anschluss eines kontinuierlichen Füllstandsensors sowie eines externen Quittiertasters.

Zugelassen als Überfüllsicherung und für den Anschluss eines explosionsgeschützten Sensors (eigensicherer Sensorstromkreis).

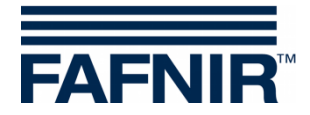

# 2 Sicherheitshinweise

Die Messauswertung UM-X ist eine Stand-Alone Füllstandanzeige für kontinuierliche Füllstandsensoren. Benutzen Sie das System ausschließlich für diesen Zweck. Für Schäden, die aus nicht bestimmungsgemäßer Verwendung resultieren, wird vom Hersteller keine Haftung übernommen!

Die Messauswertung UM-X wurde entsprechend dem Stand der Technik und den anerkannten sicherheitstechnischen Regeln entwickelt, gefertigt und geprüft. Dennoch können von ihr Gefahren ausgehen. Beachten Sie deshalb folgende Sicherheitshinweise:

- Nehmen Sie keine Veränderungen, An- oder Umbauten am System ohne vorherige Genehmigung des Herstellers vor.
- Alle Installations- und Wartungsarbeiten, mit Ausnahme der Funktionsprüfung, sind im spannungsfreien Zustand durchzuführen.
- Die Messauswertung UM-X muss außerhalb des explosionsgefährdeten Bereichs installiert werden.
- Die Installation, Bedienung und Instandhaltung der Messauswertung UM-X darf nur von fachkundigem Personal ausgeführt werden. Fachkenntnisse müssen durch regelmäßige Schulung erworben werden.
- Bediener, Einrichter und Instandhalter müssen alle geltenden Sicherheitsvorschriften beachten. Dies gilt auch für die örtlichen Sicherheits- und Unfallverhütungsvorschriften, die in dieser Anleitung nicht genannt sind.

Die Sicherheitshinweise in dieser Anleitung werden folgendermaßen gekennzeichnet:

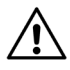

Wenn Sie diese Sicherheitshinweise nicht beachten, besteht Unfallgefahr oder die Messauswertung kann beschädigt werden.

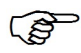

Nützlicher Hinweis, der die Funktion des Systems gewährleistet bzw. Ihnen die Arbeit erleichtert.

# 2.1 Passwort

Fü

Für einige Menüpunkte benötigen Sie ein Passwort, um die Punkte aufrufen oder ändern zu können.

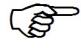

Das Passwort wird auf einem beiliegenden Blatt bekanntgegeben und darf nur von unterwiesenen Personen benutzt werden!

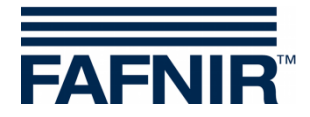

# 3 Aufbau und Funktionsweise

# 3.1 Typenschild

Das Typenschild enthält unter anderem Angaben zur Version Ihrer Messauswertung:

- Gerätetyp UM-S, UM-O, UM-Ex oder UM-O Ex
- Zulassungszeichen

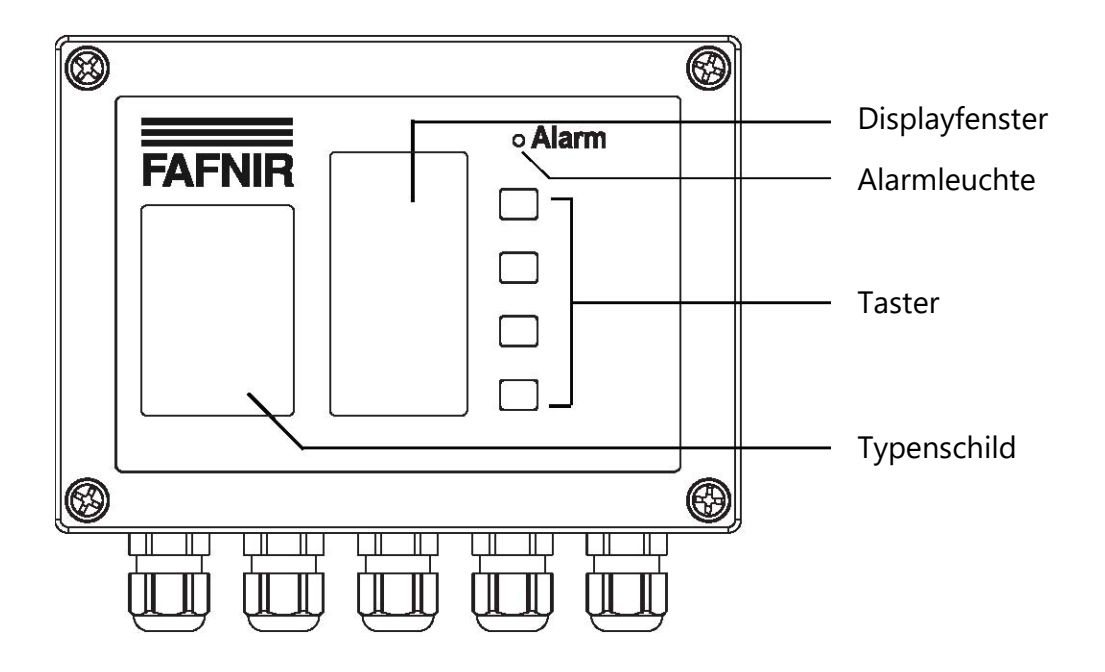

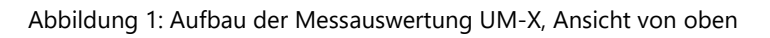

# 3.2 Taster

Mit den vier Tastern navigieren Sie durch die Menüstruktur und können die Messauswertung konfigurieren.

Die Funktion der Taster wird im Tastenfunktionsfeld des Displays angezeigt und wechselt zum Teil in den einzelnen Menüs (siehe Kapitel 6.1 "Aufbau des Displays").

# 3.3 Displayfenster

Das Display dient zur Anzeige der Füllstandinformationen und zum Einstellen der Parameter für die Messauswertung.

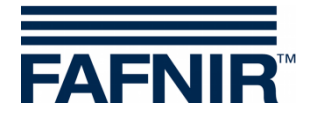

# 3.4 Alarmleuchte

Die Messauswertung ist zur Anzeige von Alarmen und Störungen des Systems mit einer roten Leuchtdiode (LED) "Alarm" ausgestattet.

Die rote LED signalisiert das Über- bzw. Unterschreiten der eingestellten Alarmschwellen und das Auftreten von Störungen (siehe das Kapitel 6.15 "Alarme").

# 3.5 Summer

Der Summer dient der akustischen Alarmmeldung. Der Alarmton wird unterbrochen, sobald der Quittiertaster betätigt wurde, der Alarmgrund aufgehoben oder die Störung beseitigt wurde. Die Lautstarke des Summers kann nicht eingestellt werden.

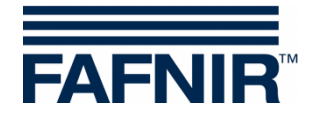

# 4 Installation

△ Die Installation darf nur von fachkundigem Personal und unter Beachtung aller geltenden Sicherheitsvorschriften ausgeführt werden. Dies gilt auch für die örtlichen Sicherheits- und Unfallverhütungsvorschriften, die in dieser Betriebsanleitung nicht genannt sind.

# 4.1 Montage und Anschlüsse

Die Messauswertung UM-X ist für die Wandmontage vorgesehen. Sie kann nur in geöffnetem Zustand montiert und angeschlossen werden:

- (1) Lösen Sie die vier Deckelschrauben.
- (2) Nehmen Sie den Deckel vorsichtig ab. Er ist noch durch zwei Flachbandkabel mit der Platine verbunden.
- (3) Ziehen Sie die Stecker ab, um den Deckel vollständig abnehmen zu können.
- (4) Jetzt können Sie die Messauswertung montieren.

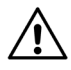

Die Messauswertung muss außerhalb des explosionsgefährdeten Bereichs installiert werden.

(5) Schließen Sie nach der Montage die Kabel für die Hilfsenergie und den Füllstandsensor an die Messauswertung an. Optional können Sie einen externen Quittiertaster und externe Steuerungseinrichtungen anschließen (siehe Kapitel 4.2 "Anschlussbelegung").

Nach der Montage und dem Anschluss aller elektrischen Leitungen schließen Sie die Messauswertung wieder:

- (6) Stecken Sie als erstes das breite Flachbandkabel vorsichtig zurück in seine Halterung, die mit einem Verpolschutz versehen ist.
- (7) Jetzt schließen Sie mit dem schmalen Flachbandkabel die Folientastatur wieder an. Achten Sie besonders hier auf den richtigen Sitz der Buchse, da diese nicht mit einem Verpolschutz ausgerüstet ist.
- (8) Verschließen Sie die Messauswertung mit den vier Deckelschrauben.

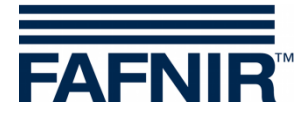

# 4.2 Anschlussbelegung

Die Verdrahtung darf nur in spannungslosem Zustand erfolgen. Die besonderen Vorschriften der VDE bzw. die örtlichen Errichtungsvorschriften sind zu beachten.

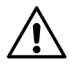

Beachten Sie die in den Technischen Daten vermerkten Maximalwerte der Betriebsparameter.

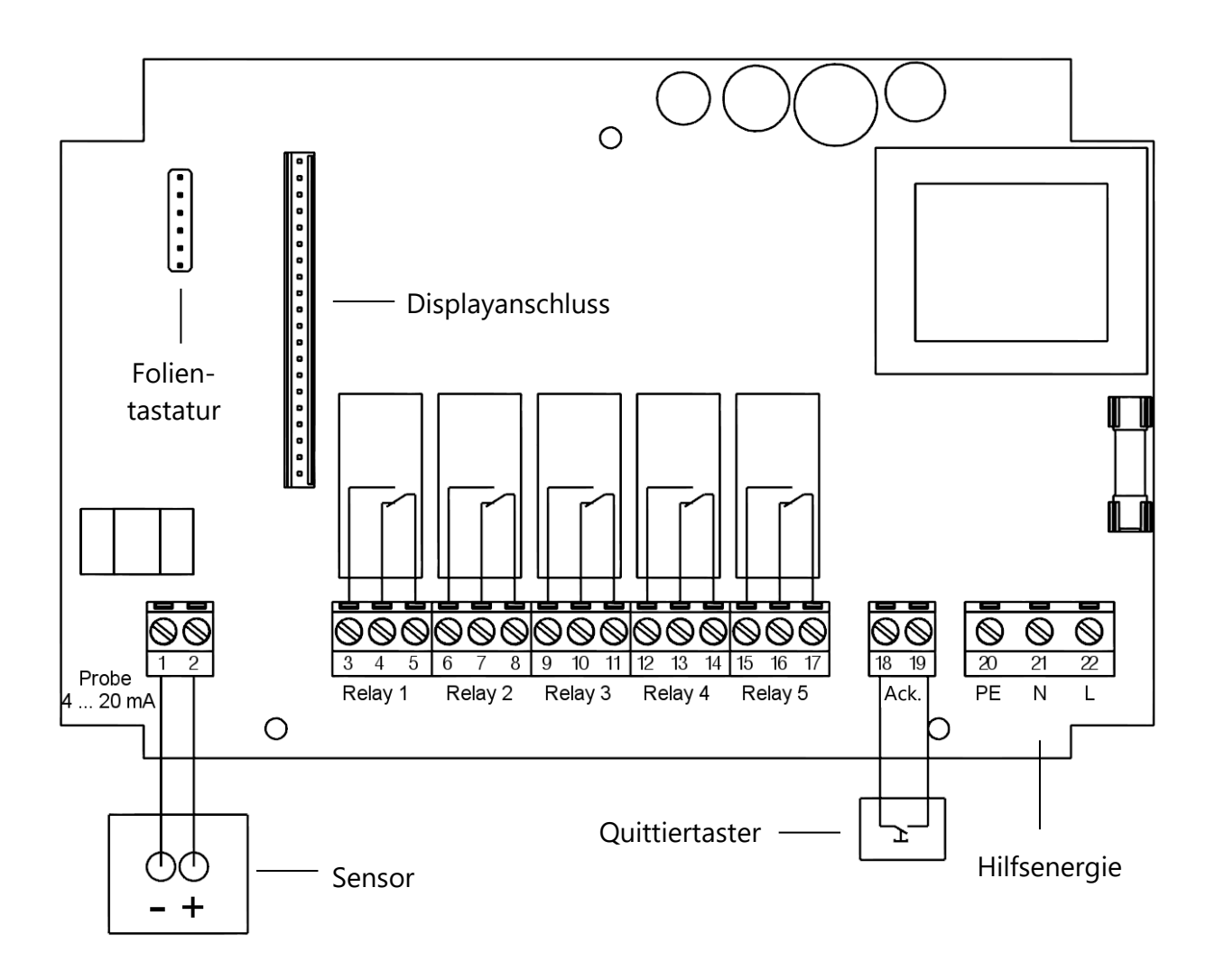

Abbildung 2: Messauswertung UM-X, Anschlussbelegung

# 4.2.1 Sensor-Anschluss

Der Sensor wird an den Klemmen 1 (–) und 2 (+) angeschlossen.

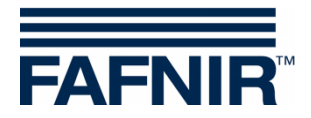

# 4.2.2 Ausgangsstromkreise

Die Relais K1 bis K5 (Klemmen 3 bis 17) dienen zur Grenzwertmeldung. Hier stehen 5 potentialfreie Wechsler zur Verfügung.

Besonderheiten der Geräteversionen UM-O und UM-O Ex:

- Nicht-quittierbares Überfüllsicherungsrelais: Relais K1 (Klemmen 3, 4 und 5)
- Quittierbares Überfüllsicherungsrelais: Relais K2 (Klemmen 6, 7 und 8)

# 4.2.3 Hilfsenergie

Die Hilfsenergie wird an die Klemmen PE, N und L der Platine angeschlossen. Bei der 24 VDC Ausführung muss + an L und – an N gelegt werden.

# 4.2.4 Externer Quittiertaster

Es besteht die Möglichkeit einen externen Quittiertaster (potentialfreier Schließer!) zu verwenden. Dieser wird an den Klemmen "Ack." (18 und 19) angeschlossen.

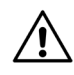

VORSICHT NETZSPANNUNG!

# 5 Inbetriebnahme

Die Messauswertung wird mit einer Werkseinstellung (Default) ausgeliefert und muss an die örtlichen Gegebenheiten angepasst werden.

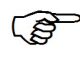

Detaillierte Informationen zur Einstellung der Messauswertung finden Sie im Kapitel 6 "Bedienung".

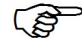

Die Werte der werkseitigen Einstellung sind im Kapitel 6.14 "Menüstruktur mit werkseitigen Einstellungen" aufgeführt.

Zur Inbetriebnahme des Systems gehen Sie wie folgt vor:

- (1) Bringen Sie die Messauswertung UM-X an ihrem Bestimmungsplatz an und bauen Sie den Füllstandsensor im Behälter ein (siehe auch Kapitel 4).
- (2) Schließen Sie mindestens die Hilfsenergie und den Sensor an.
- (3) Achten Sie beim Zusammenbauen darauf, dass die Flachbandleitungen vom Display und von der Folientastatur richtig aufgesteckt sind, bevor die Messauswertung geschlossen wird.

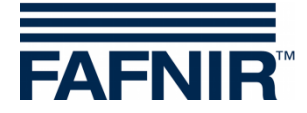

- (4) Schalten Sie nun die Hilfsenergie ein.
- (5) Stellen Sie am Füllstandsensor den 4-mA-Punkt (unten) und den 20-mA-Punkt (oben, Behälterhöhe) ein.
- (6) Gehen Sie jetzt in das Menü der Messauswertung. Wählen Sie den Punkt "Height" aus und stellen die Behälterhöhe ein.
- (7) Liegt der 4-mA-Punkt nicht auf Hohe des Behälterbodens, dann stellen Sie im Menü "Offset" die korrekte Hohe ein.
- (8) Sollte der 20-mA-Punkt nicht der Behälterhöhe entsprechen
- füllen Sie Ihren Behälter so voll wie möglich (der 20-mA-Punkt muss oberhalb der Behälterhöhe liegen!),
- messen dann die Füllhöhe mit einem Peilstab,
- geben den Wert im Menüpunkt "Span Change (Änderung)" ein.

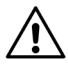

Der 20-mA-Punkt darf nicht unterhalb der Behälterhöhe liegen. Bei den Gerätevarianten UM-O und UM-O Ex (Überfüllsicherungen) muss der 20-mA-Punkt der Behälterhöhe entsprechen.

(9) Jetzt können Sie die Relaisschaltpunkte einstellen.

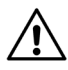

Durch das Ändern des Offsets oder des Span-Faktors kann es dazu kommen, dass ein Schaltpunkt unter 4 mA oder über 20 mA liegt. Geschieht dies, schalten die Relais nicht wie gewünscht und es kann zu Fehlfunktionen kommen.

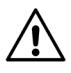

Kontrollieren Sie die Stromwerte in den Menüpunkten "Relays -> K1...K5 -> S-P On und S-P Off". Befinden sich die Stromwerte außerhalb des gewünschten Bereichs, wird unter der Einheit Milliampere "< 4,00 mA" oder "> 20,00 mA" angezeigt.

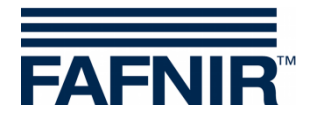

# 6 Bedienung

Nach Einschalten der Messauswertung erscheint für 5 Sekunden die Anzeige "Info". Danach wechselt die Anzeige automatisch zur Füllstandanzeige "Säulendarstellung". Eine tabellarische Übersicht über die Menüstruktur und die werkseitigen Default- Werte finden Sie im Kapitel 6.14 "Menüstruktur mit werkseitigen Einstellungen".

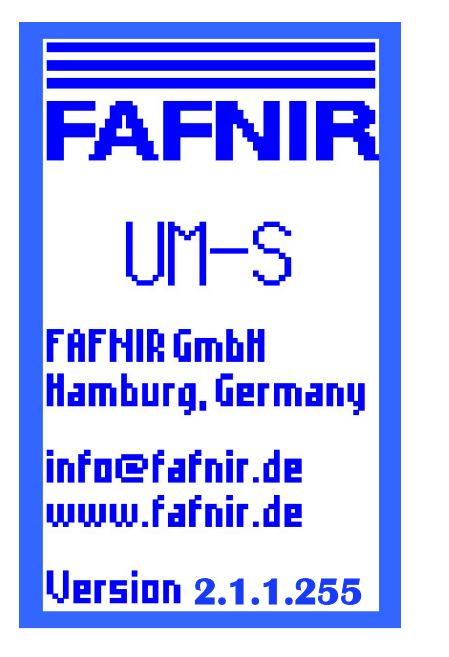

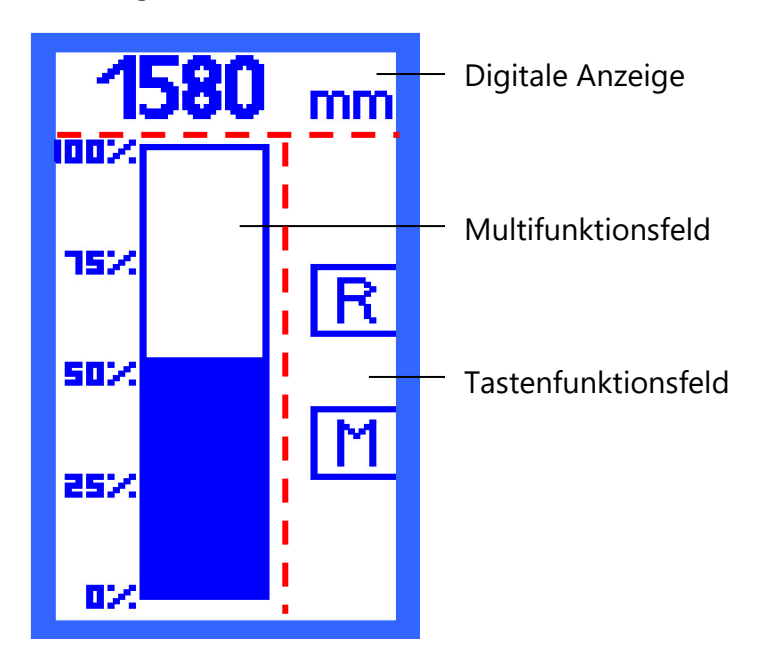

Abbildung 3: Anzeige nach dem Einschalten der Messauswertung

Abbildung 4: Aufbau des Displays Anzeige Säulendarstellung

# 6.1 Aufbau des Displays

Das Display ist in 3 Bereiche unterteilt (siehe Abbildung 4):

# 6.1.1 Digitale Anzeige

In der obersten Zeile wird der aktuelle Füllstand digital angezeigt.

# 6.1.2 Multifunktionsfeld

Das Informationsfeld hat die Funktionen:

- Analoge Anzeige des Füllstands oder der Relaiszustände
- Navigation durch die Auswahlmenüs: Mithilfe der Taster navigieren Sie durch die Menüstruktur

# 6.1.3 Tastenfunktionsfeld

Die rechte Spalte des Displays dient als Tastenfunktionsfeld. Hier werden die Funktionen der nebenliegenden Taster angezeigt. Die Funktionen sind auf die jeweiligen Menüoptionen abgestimmt.

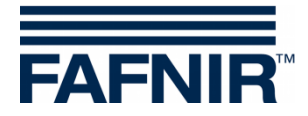

# 6.2 Anzeige Säulendarstellung (analoge Anzeige)

Die Säule stellt den Füllstand grafisch dar. Die Skalierung erfolgt in Prozent und ist nicht änderbar. Der Füllstand wird zusätzlich digital angezeigt (siehe Abbildung 4).

In der Säulendarstellung haben Sie zwei Navigationsmöglichkeiten:

- Symbol [R] zeigt den Status aller Relais an
- Symbol [M] führt zum Hauptmenü

### 6.3 Anzeige Relaisstatus

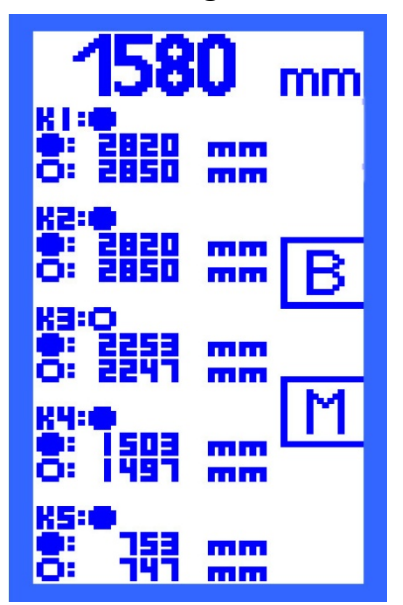

Die Anzeige Relaisstatus gibt eine Übersicht über den aktuellen Zustand aller Relais:

- Ein gefüllter Punkt steht für den Status "Relais angezogen".
- O Ein offener Punkt steht für den Status "Relais abgefallen".

Gleichzeitig haben Sie eine Übersicht über die Schaltpunkte der Relais, die Sie in den Menüpunkten "S-P On" und "S-P Off" einstellen.

Das Symbol

[B] - führt zur Säulendarstellung ("Bargraph").

[M] - führt zum Hauptmenü.

Abbildung 5: Anzeige Relaisstatus

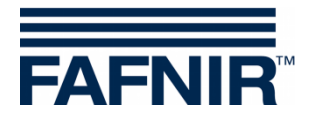

# 6.4 Hauptmenü

Das Hauptmenü wird aus den Anzeigen "Säulendarstellung" oder "Relaisstatus" mit der Taste neben dem Symbol [M] aufgerufen.

Sie können folgende Menüpunkte anwählen:

- Unit Einstellung der Einheit
- Height Einstellung der Behälterhöhe
- Offset Einstellung des Abstandes vom Behälterboden bis zum 4-mA-Punkt des Füllstandsensors
- Span Auswahlmenü für die Anpassung von Sensoren, z. B. Drucksensoren
- Relays Auswahlmenü zur Konfiguration der Relais
- Test Auswahlmenü für manuelles Steuern der Relais
- Display Auswahlmenü für die Einstellung der Display-Hintergrundbeleuchtung
- Reset Auswahlmenü, Zurücksetzen aller Werte auf die Werkseinstellungen
- Info Anzeige der Geräteinformationen

Befinden Sie sich in einem Menü und nehmen 3 Minuten lang keine weiteren Eingaben vor, kehrt das Display automatisch zur letzten Anzeige – Säulendarstellung oder Relaisstatus – zurück. Parameteränderungen, die nicht bestätigt wurden, werden nicht gespeichert.

### 6.4.1 Navigation

Zum Blättern in den unterschiedlichen Menüs, zum Aufrufen des angewählten Menüs und zum Speichern geänderter Parameter stehen Ihnen vier Funktionen zur Verfügung.

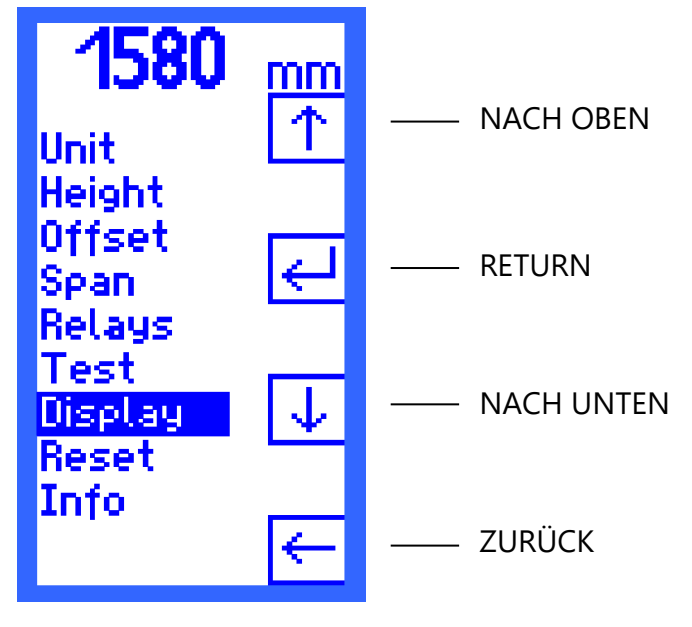

Abbildung 6: Hauptmenü mit Navigationsfunktionen

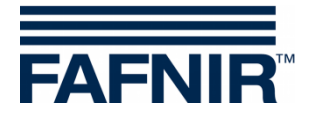

# Cursor NACH OBEN [ $\uparrow$ ] und Cursor NACH UNTEN [ $\downarrow$ ]

Der Cursor wird mit den Funktionen NACH OBEN [ $\uparrow$ ] beziehungsweise NACH UNTEN [ $\downarrow$ ] durch das im Display angezeigte Menü gesteuert. Auf diese Weise wählen Sie einen Menüpunkt aus.

# RETURN [⊷]

Das Symbol RETURN [↩] hat zwei Funktionen:

- "Bestätigen"
   In der Menüauswahl bestätigen Sie Ihre Auswahl mit RETURN [↓] und rufen ein Untermenü auf.
- "Speichern und Zurückspringen" Haben Sie in einem Menü Parameter verändert, speichern Sie Ihre Eingaben mit RETURN [↩]. Nach dem Speichern wird automatisch das Menü der nächsthöheren Ebene angezeigt.

# ZURÜCK $[\leftarrow]$

Das Symbol ZURÜCK [←] hat zwei Funktionen:

- "Zurück ohne auswählen"
   In der Menüauswahl springen Sie mit ZURÜCK [←] eine Ebene nach oben zurück.
- "Zurück ohne speichern"
   Haben Sie in einem Menü Parameter verändert, können Sie mit ZURÜCK [←] den Menüpunkt verlassen, ohne die neuen Einstellungen zu speichern.

### 6.4.2 Passwort

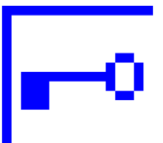

Bei Menüpunkten, in denen das Passwort eingegeben werden muss, wird ein Schlüssel statt der Enter-Taste angezeigt.

### 6.4.3 Hintergrundbeleuchtung einschalten

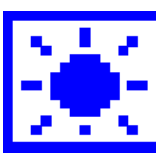

Wenn die Hintergrundbeleuchtung auf das eingestellte Minimum reduziert ist, wird die Lampentaste in dem Tastenfunktionsfeld dargestellt.

Beim Betätigen der Lampentaste wird die Hintergrundbeleuchtung wieder eingeschaltet und die weitere Bedienung des Gerätes ist möglich.

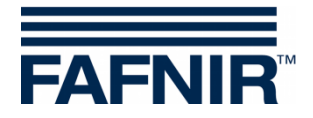

# 6.5 Menü Unit (Einheit)

Bei Aufruf des Menüs "Unit" liegt der Cursor automatisch auf der aktuell eingestellten Einheit. Es stehen folgende Einheiten zur Auswahl

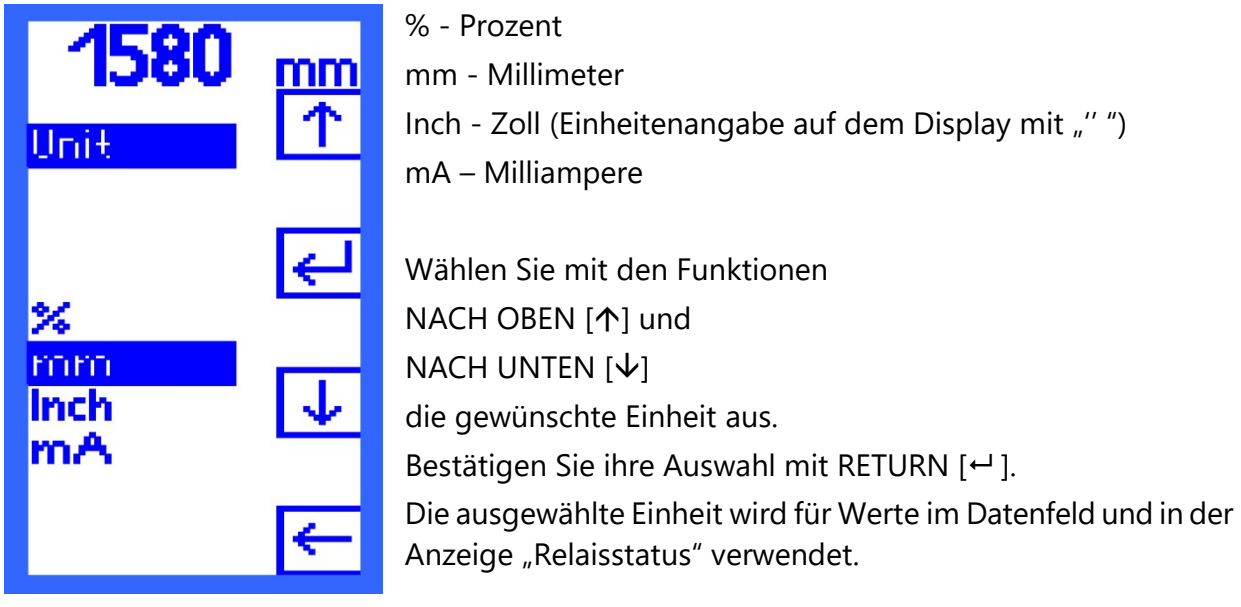

Abbildung 7: Anzeige "Unit"

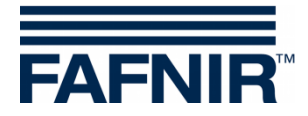

# 6.6 Menü Height (Höhe)

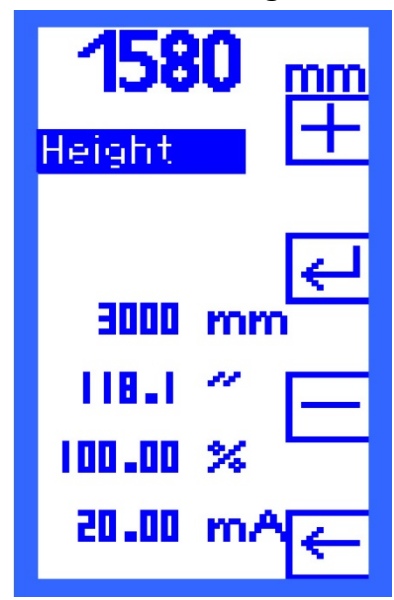

Geben Sie im Menü "Height" die Behälterhöhe ein.

Die Höhe kann bis zu 25.000 mm betragen und wird in 1-Millimeter-Schritten festgelegt. Die Einheiten Zoll, Prozent und Milliampere werden errechnet und zur Information angezeigt.

Geben Sie mit den Funktionen [+] PLUS und [−] MINUS den entsprechenden Wert ein. Bestätigen Sie Ihre Eingabe mit RETURN [↩ ].

Abbildung 8: Anzeige "Height"

Bei den Gerätevarianten UM-O und UM-O Ex (Überfüllsicherungen) benötigen Sie zum Ändern der Behälterhöhe ein Passwort.

Der 20-mA-Punkt des Füllstandsensors muss auf die Behälterhöhe eingestellt sein. Ist dies nicht möglich, kann mit dem Menüpunkt "Span" eine Anpassung durchgeführt werden.

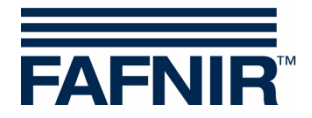

# 6.7 Menü Offset (Null-Punkt-Verschiebung)

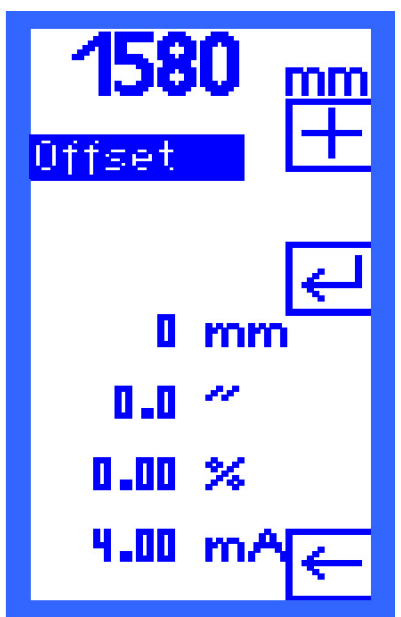

Als "Offset" wird der Abstand vom Behälterboden bis zum 4-mA-Punkt des Füllstandsensors bezeichnet. Der Abstand wird in 1-Millimeter-Schritten festgelegt. Die Ein-

heiten Zoll, Prozent und Milliampere werden errechnet und zur Information angezeigt.

Geben Sie mit den Funktionen [+] PLUS und [−] MINUS den entsprechenden Wert ein. Bestätigen Sie Ihre Eingabe mit RETURN [⊷].

Abbildung 9: Anzeige "Offset"

 $\triangle$ 

Durch das Ändern des Offsets kann es dazu kommen, dass ein Schaltpunkt unter 4 mA oder über 20 mA liegt. Geschieht dies, schalten die Relais nicht wie gewünscht und es kann zu Fehlfunktionen kommen.

(g)

Kontrollieren Sie die Stromwerte in den Menüpunkten "Relays -> K1…K5 -> S-P On und S-P Off". Sie dürfen nicht unter 4 mA und nicht über 20 mA liegen.

### Beispiel:

Die Behälterhöhe ist auf 3000 mm eingestellt und der Offset wird auf 300 mm – entspricht 10 % – eingestellt. Da die Relaisschaltpunkte in Prozent eingestellt werden, können diese Punkte auch unterhalb von 10% liegen und damit weniger als 4 mA betragen.

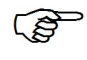

Bei den Gerätevarianten UM-O und UM-O Ex (Überfüllsicherungen) benötigen Sie zum Ändern der Behälterhöhe ein Passwort.

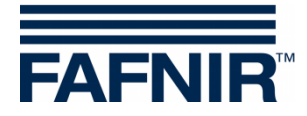

# 6.8 Menü Span (Messbereich)

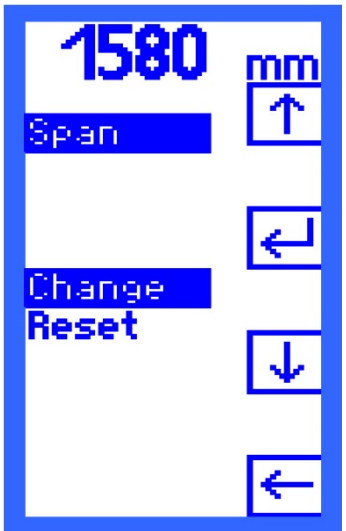

Wenn Sie für die Füllstandmessung einen Sensor verwenden, bei dem der 20-mA-Punkt nicht mit der Behälterhöhe übereinstimmt (z. B. Drucksensoren), nehmen Sie im Menü "Span" eine Sensoranpassung vor. Im Menü "Span" haben Sie zwei Optionen:

- Change und
- Reset.

Wählen Sie mit den Funktionen

NACH OBEN [个] und

NACH UNTEN [↓]

die gewünschte Option aus.

Bestätigen Sie Ihre Auswahl mit RETURN [↩].

Abbildung 10: Anzeige "Span"

Bei den Gerätevarianten UM-O und UM-O Ex (Überfüllsicherungen) benötigen Sie zum Ändern der Behälterhöhe ein Passwort.

# 6.8.1 Span - Change (Änderung)

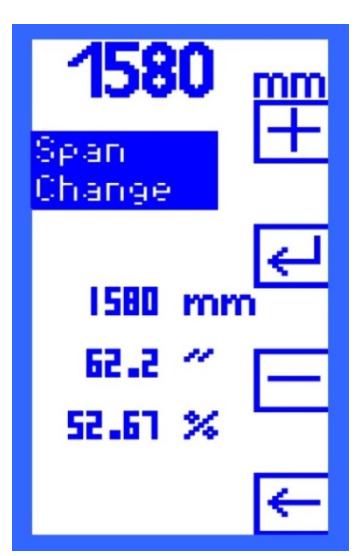

Mit der Option "Change" kann der Füllstand des 20-mA-Punkts geändert werden.

Der Füllstand wird in 1-Millimeter-Schritten festgelegt. Die Einheiten Zoll, Prozent und Milliampere werden errechnet und zur Information angezeigt.

Geben Sie mit den Funktionen

[+] PLUS und [-] MINUS

den zuvor gemessenen Füllstand ein.

Die Änderung kann nur im Betrieb vorgenommen werden. Der Behälter muss richtig befüllt und die korrekte Behälterhöhe muss eingegeben worden sein, damit die Abweichungen gering bleiben. Eine detaillierte Anweisung finden Sie in Kapitel 5, "Inbetriebnahme".

Abbildung 11: Anzeige "Change"

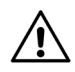

Durch das Ändern des Spans kann es dazu kommen, dass ein Schaltpunkt unter 4 mA oder über 20 mA liegt. Geschieht dies, schalten die Relais nicht wie gewünscht und es kann zu Fehlfunktionen kommen.

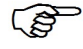

Kontrollieren Sie die Stromwerte in den Menüpunkten "Relays -> K1…K5 -> S-P On und S-P Off". Sie dürfen nicht unter 4 mA und nicht über 20 mA liegen.

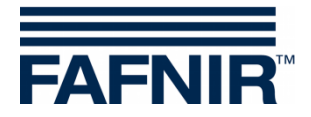

# 6.8.2 Span - Reset (Rücksetzen)

| 1580<br>Sean | mm<br> ↑ |
|--------------|----------|
| Change       | ₽        |
| Heset        | ≁        |
|              | ←        |

Mit der Option "Reset" können Sie die Änderung des Messbereichs wieder auf den Auslieferungszustand zurücksetzen.

Bestätigen Sie die Option "Reset" mit RETURN [↩ ] Wählen Sie das Symbol

[Y] - für "Ja, zurücksetzen" (Yes) oder

[N] - für "Nein, nicht zurücksetzen" (No).

Abbildung 12: Anzeige "Reset"

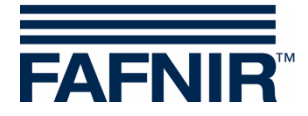

6.9 Menü Relays (Relais)

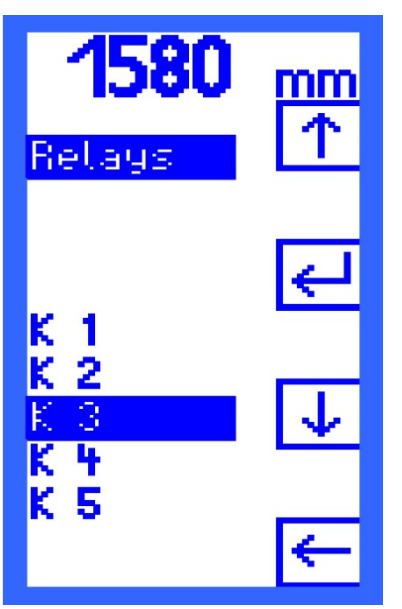

Im Menü "Relays" können Sie die einzelnen Relais K1 … K5 zur weiteren Konfiguration auswählen. Wählen Sie mit den Funktionen NACH OBEN [ $\uparrow$ ] und NACH UNTEN [ $\downarrow$ ] das gewünschte Relais aus.

Bestätigen Sie Ihre Auswahl mit RETURN [↩].

Abbildung 13: Anzeige Relays

Bei den Gerätevarianten UM-O und UM-O Ex (Überfüllsicherungen) benötigen Sie ein Passwort, um die Relais K1 und K2 auswählen zu können. Die Relais K1 und K2 können nur zusammen ausgewählt und eingestellt werden.

# 6.9.1 Relays – K1 ... K5 (Relais)

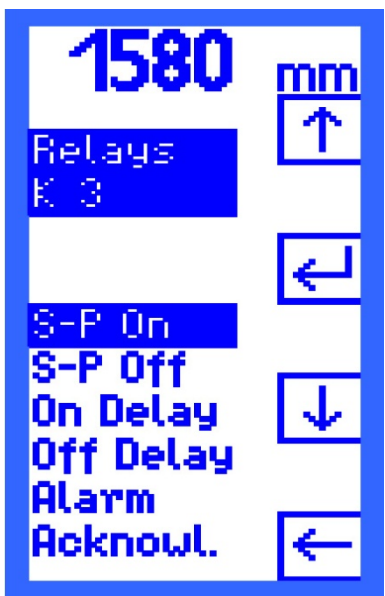

Für das ausgewählte Relais öffnet ein Menü, in dem Sie die folgenden Einstellungen vornehmen können:

- S-P On Einschaltpunkt (Switching Point On)
- S-P Off Ausschaltpunkt (Switching Point Off)
- On Delay Einschaltverzögerung
- Off Delay Ausschaltverzögerung
- Alarm Konfiguration des Alarms
- Acknowl. Quittierbarkeit (Acknowledge)

Wählen Sie mit den Funktionen NACH OBEN [↑] und NACH UNTEN [↓] die gewünschte Einstellung aus. Bestätigen Sie Ihre Auswahl mit RETURN [↓].

Abbildung 14: Anzeige Relays K1 ... K5

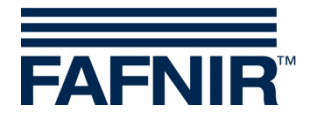

# 6.9.2 S-P On (Einschaltpunkt)

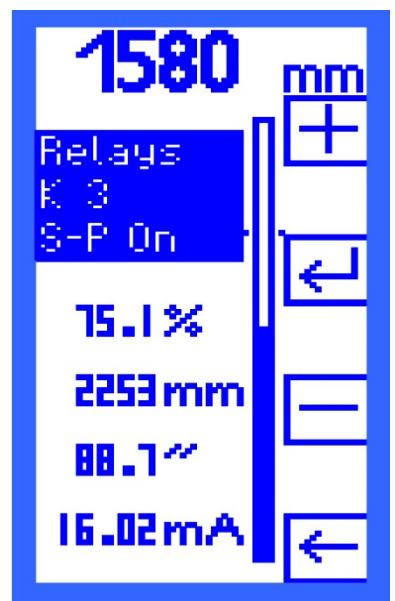

"S-P On" (Switching Point On) zeigt den Wert an, bei dem das Relais anzieht.

Der Einschaltpunkt wird in Prozent in 0,1-Prozent-Schritten festgelegt. Der Wertebereich beträgt 0,1 bis 99,9 Prozent. Die Einheiten Millimeter, Zoll und Milliampere werden errechnet und zur Information und Kontrolle angezeigt.

Geben Sie mit den Funktionen [+] PLUS und [−] MINUS den gewünschten Wert ein. Bestätigen Sie Ihre Eingabe mit RETURN [+-].

Abbildung 15: Anzeige "S-P On"

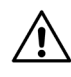

Der Stromwert darf nicht unter 4 mA und nicht über 20 mA liegen, damit es nicht zu einer Fehlfunktion kommt.

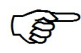

Der Wertebereich liegt bei den Gerätevarianten UM-O und UM-O Ex für die Relais K1/K2 zwischen 0,1 und 98,9 Prozent. Der Einschaltpunkt (S-P On) liegt immer unterhalb des Ausschaltpunktes (S-P Off) und kann diesen nie überschreiten.

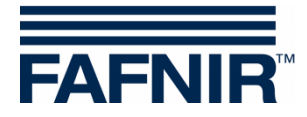

# 6.9.3 S-P Off (Ausschaltpunkt)

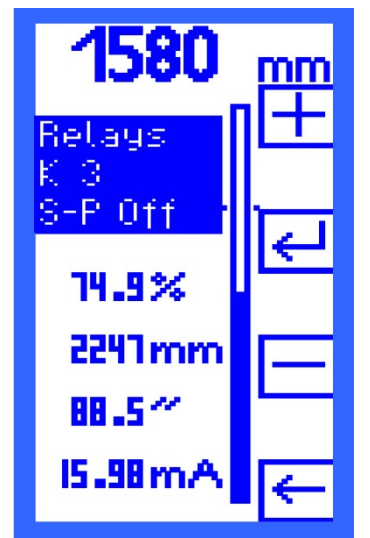

"S-P Off" (Switching Point Off) zeigt den Wert an, bei dem das ausgewählte Relais abfällt.

Der Ausschaltpunkt wird in Prozent in 0,1-Prozent-Schritten festgelegt. Der Wertebereich beträgt 0,1 bis 99,9 Prozent. Die Einheiten Millimeter, Zoll und Milliampere werden errechnet und zur Information angezeigt.

Geben Sie mit den Funktionen

[+] PLUS und

[-] MINUS

den gewünschten Wert ein.

Bestätigen Sie Ihre Eingabe mit RETURN [↩].

Abbildung 16: Anzeige "S-P Off

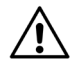

Der Stromwert darf nicht unter 4 mA und nicht über 20 mA liegen, damit es nicht zu einer Fehlfunktion kommt.

Der Wertebereich liegt bei den Gerätevarianten UM-O und UM-O Ex für die Relais K1/K2 zwischen 0,2 und 99,0 Prozent. Der Ausschaltpunkt (S-P Off) liegt immer oberhalb des Einschaltpunktes (S-P On) und kann diesen nie unterschreiten.

# 6.9.4 On Delay (Einschaltverzögerung)

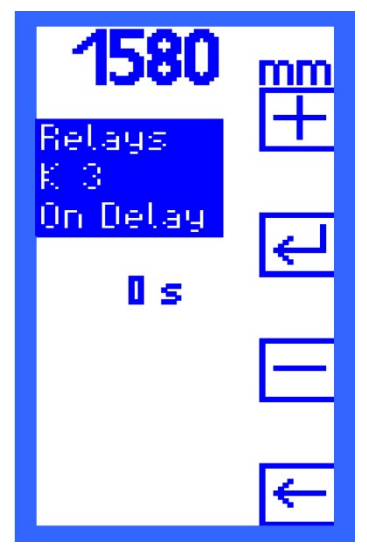

"On Delay" zeigt die Einschaltverzögerung des ausgewählten Relais an.

Die Verzögerungszeit kann zwischen 0 und 255 Sekunden betragen und wird in 1-Sekunden-Schritten festgelegt.

Geben Sie mit den Funktionen

[+] PLUS und

[-] MINUS

den gewünschten Wert ein.

Bestätigen Sie Ihre Eingabe mit RETURN [↩].

Abbildung 17: Anzeige "On Delay"

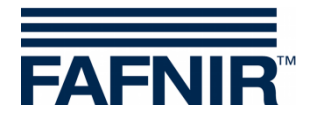

# 6.9.5 Off Delay (Ausschaltverzögerung)

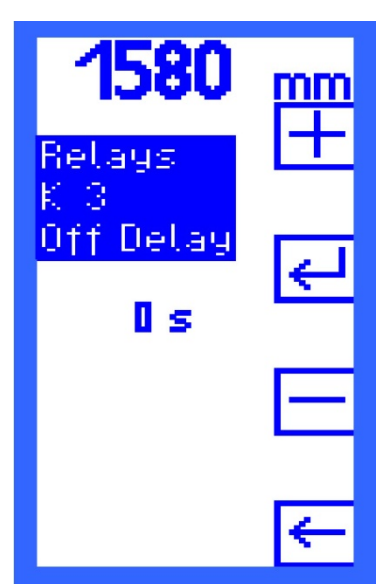

"Off Delay" zeigt die Ausschaltverzögerung des ausgewählten Relais an. Die Verzögerungszeit kann zwischen 0 und 255 Sekunden betragen und wird in 1-Sekunden-Schritten festgelegt. Geben Sie mit den Funktionen [+] PLUS und [−] MINUS den gewünschten Wert ein. Bestätigen Sie Ihre Eingabe mit RETURN [+].

Abbildung 18: Anzeige "Off Delay"

(P

Bei den Gerätevarianten UM-O und UM-O Ex (Überfüllsicherungen) beträgt die Ausschaltverzögerung für die Relais K1/K2 immer 0 Sekunden und kann nicht geändert werden.

### 6.9.6 Alarm

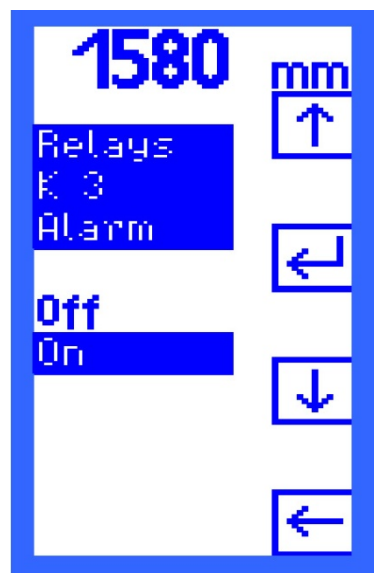

Im Menü "Alarm" können Sie den Relaisalarm für das ausgewählte Relais ein- bzw. ausschalten.

Wählen Sie mit den Funktionen NACH OBEN [↑] und NACH UNTEN [↓] On - Relaisalarm an oder Off - Relaisalarm aus. Bestätigen Sie Ihre Auswahl mit RETURN [↓]. Siehe dazu auch Kapitel 6.15 "Alarme".

Abbildung 19: Anzeige "Alarm"

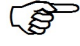

Bei den Gerätevarianten UM-O und UM-O Ex (Überfüllsicherungen) ist der Alarm für die Relais K1/K2 immer gesetzt und kann nicht auf "Off" gestellt werden.

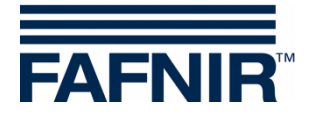

# 6.9.7 Acknowledge (Quittierbarkeit)

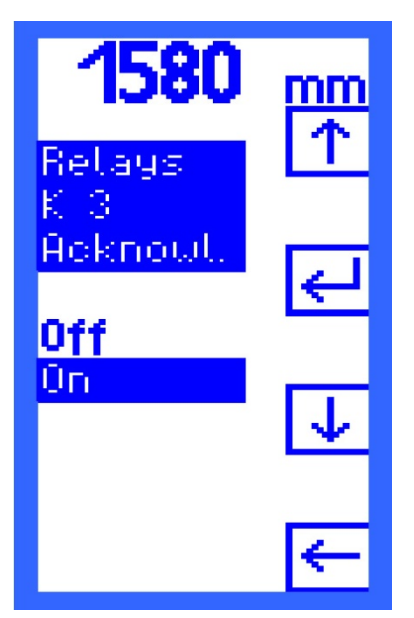

Im Menü Acknowl. können Sie für das ausgewählte Relais einstellen, ob dieses bei Alarm quittierbar sein soll. Wählen Sie mit den Funktionen NACH OBEN [↑] und NACH UNTEN [↓] On - Relais ist quittierbar oder Off - Relais ist nicht quittierbar. Bestätigen Sie Ihre Auswahl mit RETURN [⊷].

Abbildung 20: Anzeige "Acknowl."

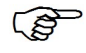

Bei den Gerätevarianten UM-O und UM-O Ex (Überfüllsicherungen) ist die Quittierung für K1/K2 nicht veränderbar.

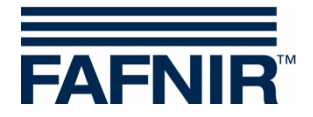

#### 6.10 Menü Test

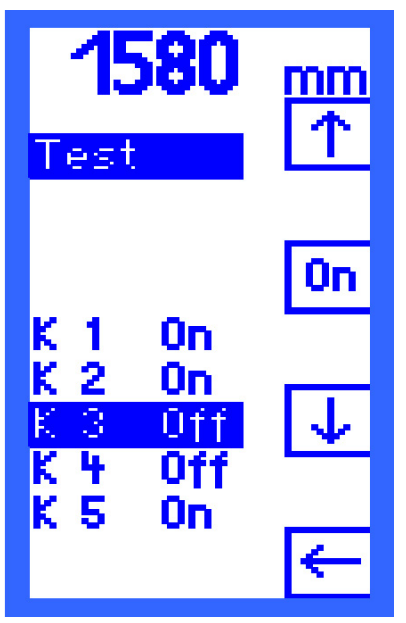

Im Menü "Test" bekommen Sie eine Übersicht der fünf Relais K1 bis K5. Hinter jedem Relais wird mit "On" oder "Off" angezeigt, ob dieses angezogen (On) oder abgefallen (Off) ist.

Relais auswählen:

Wählen Sie mit den Funktionen NACH OBEN [ $\uparrow$ ] und NACH UNTEN [ $\downarrow$ ] ein Relais aus.

Relais ein- oder ausschalten:

Zwischen den Symbolen NACH OBEN [↑] und NACH UNTEN [↓] erscheint je nach Teststatus eines Relais das Symbol [On] - für "Relais anziehen" oder [Off] - für "Relais abfallen".

Abbildung 21: Anzeige "Test"

Ein manuell geschaltetes Relais schaltet in den aktuellen Betriebszustand, sobald Sie ein anderes Relais anwählen oder nach Verlassen des Menüpunktes "Test".

Bei den Gerätevarianten UM-O und UM-O Ex (Überfüllsicherungen) kann ein Test für die Relais K1 oder K2 nicht durchgeführt werden, wenn K1 abgefallen ist (Relaisalarm).

Bei einem Fehler (siehe Kapitel 6.15.2 "Error (Fehler)) fallen alle Relais automatisch ab. Ein Test kann erst wieder durchgeführt werden, wenn der Fehler behoben ist.

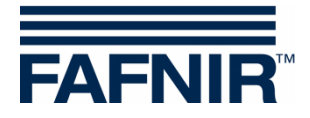

### 6.11 Menü Display

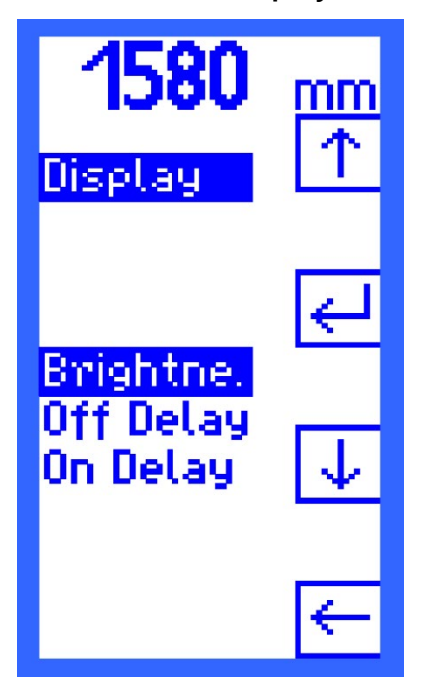

Um das Displays an die Arbeitsumgebung anzupassen, können die Helligkeit, die Ausschaltverzögerung und die Einschaltverzögerung eingestellt werden.

Wählen Sie mit den Tasten NACH OBEN [↑] und NACH UNTEN [↓] einen Menüpunkt und bestätigen Sie Ihre Wahl mit RETURN [↩ ].

Abbildung 22: Anzeige "Display"

# 6.11.1 Brightness (Helligkeit)

Brightness Maximum

Einstellung der Helligkeit, wenn die Hintergrundbeleuchtung eingeschaltet ist.

 Default:
 75,0 %

 Minimum:
 30,0 %

 Maximum:
 100,0 %

 Schrittweite:
 0,1 %

Die Helligkeit ändert sich während des Einstellens.

• Brightness Minimum

Einstellung der Helligkeit, wenn die Hintergrundbeleuchtung reduziert ist.

| Default:      | 10,0 % |
|---------------|--------|
| Minimum:      | 0,0 %  |
| Maximum:      | 30,0 % |
| Schrittweite: | 0,1 %  |

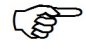

Die Helligkeit wechselt während der Einstellung zwischen Brightness Maximum und Brightness Minimum.

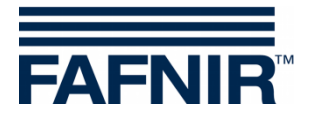

# 6.11.2 Off Delay

Im Menü Off Delay (Ausschaltverzögerung) wird das Nachleuchten des Displays eingestellt, z.B. beim Verlassen des Menüs.

| Default:      | 60 s  |
|---------------|-------|
| Minimum:      | 0 s   |
| Maximum:      | 255 s |
| Schrittweite: | 1 s   |

# 6.11.3 On Delay

Im Menü On Delay (Einschaltverzögerung) wird das (automatische) Wiedereinschalten der Hintergrundbeleuchtung eingestellt.

| Default:      | 0 s*  |
|---------------|-------|
| Minimum:      | 0 s   |
| Maximum:      | 255 s |
| Schrittweite: | 1 s   |

\* Display schaltet nicht automatisch wieder ein

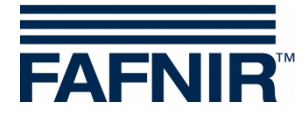

# 6.12 Menü Reset (Rücksetzen)

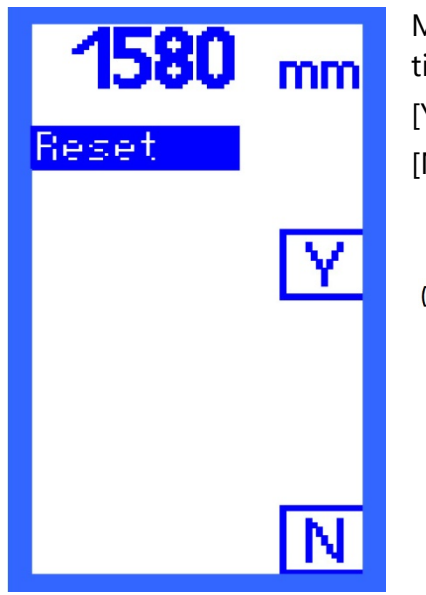

Mit "Reset" setzen Sie alle Angaben wieder auf die werkseitigen Einstellungen zurück. Wählen Sie die Funktion [Y] (yes) - für "Ja, zurücksetzen" oder [N] (no) - für "Nein, nicht zurücksetzen".

Um diesen Menüpunkt aufrufen zu können, benötigen Sie ein Passwort!

Abbildung 23: Anzeige "Reset"

### 6.13 Anzeige Info

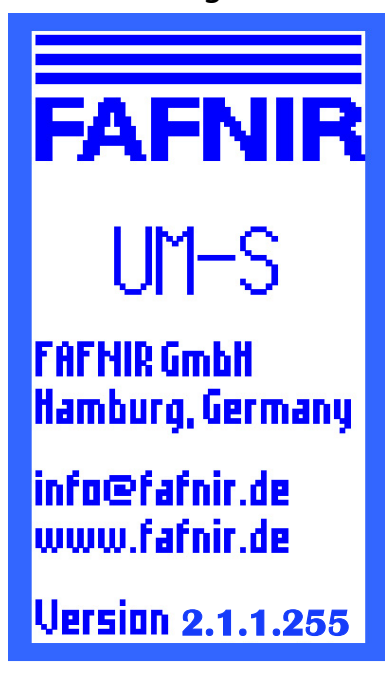

Unter diesem Menüpunkt erhalten Sie Informationen über

- die Geräteversion,
- Kontaktdaten des Herstellers FAFNIR und die
- Softwareversion der Messauswertung.

Zurück ins Hauptmenü kommen Sie durch Drücken einer der vier Tasten.

Abbildung 24: Anzeige "Info"

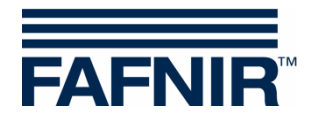

| Start-<br>Anzeige                 | Haupt<br>menü | Ebene 2                   | Ebene 3                                             | Mögliche Werte                                             | Werkseinstel-<br>lung                 |
|-----------------------------------|---------------|---------------------------|-----------------------------------------------------|------------------------------------------------------------|---------------------------------------|
| Säulendarstellung<br>Relaisstatus |               |                           |                                                     |                                                            |                                       |
|                                   | Relays        | К1                        | S-P On<br>S-P Off<br>On Delay<br>Off Delay<br>Alarm | 0,1 99,9 %<br>0,1 99,9 %<br>0 255 s<br>0 255 s<br>On / Off | 94,0 %<br>95,0 %<br>0 s<br>On         |
|                                   |               | К2                        | S-P On<br>S-P Off<br>On Delay<br>Off Delay<br>Alarm | 0,1 99,9 %<br>0,1 99,9 %<br>0 255 s<br>0 255 s<br>On / Off | 94,0 %<br>95,0 %<br>0 s<br>Off        |
|                                   |               | Bei UM-O u<br>und es wird | nd UM-O Ex wo<br>ein Passwort b                     | erden K1 und K2 zus<br>enötigt.                            | ammen eingestellt                     |
|                                   |               |                           | S-P On                                              | 0,1 98,9 %<br>< S-P Off                                    | 94,0 %                                |
|                                   |               |                           | S-P Off                                             | 0,2 99,0 % &<br>> S-P On                                   | 95,0 %                                |
|                                   |               |                           | On Delay<br>Off Delay<br>Alarm                      | 0 255 s<br>0 s<br>On                                       | 0 s<br>0 s<br>On                      |
|                                   |               | К3                        | S-P On<br>S-P Off<br>On Delay<br>Off Delay<br>Alarm | 0,1 99,9 %<br>0,1 99,9 %<br>0 255 s<br>0 255 s<br>On / Off | 74,9 %<br>75,1 %<br>0 s<br>Off        |
|                                   |               | К4                        | S-P On<br>S-P Off<br>On Delay<br>Off Delay<br>Alarm | 0,1 99,9 %<br>0,1 99,9 %<br>0 255 s<br>0 255 s<br>On / Off | 49,9 %<br>50,1 %<br>0 s<br>0 s<br>Off |
|                                   |               | К5                        | S-P On<br>S-P Off<br>On Delay<br>Off Delay<br>Alarm | 0,1 99,9 %<br>0,1 99,9 %<br>0 255 s<br>0 255 s<br>On / Off | 24,9 %<br>25,1 %<br>0 s<br>Off        |

# 6.14 Menüstruktur mit werkseitigen Einstellungen

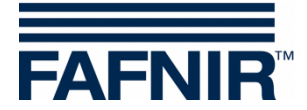

| Start-<br>Anzeige | Haupt<br>menü | Ebene 2                                    | Ebene 3            | Mögliche Werte                                           | Werkseinstel-<br>lung           |
|-------------------|---------------|--------------------------------------------|--------------------|----------------------------------------------------------|---------------------------------|
|                   | Unit          |                                            |                    | %<br>mm<br>inch<br>mA                                    | mm                              |
|                   | Height        |                                            |                    | 1 25.000 mm<br>0 984,3 "<br>100 %                        | 3.000 mm                        |
|                   | Für UM-       | O und UM-C                                 | ) Ex wird ein Pa   | sswort benötigt.                                         |                                 |
|                   | Offset        |                                            |                    | 0 {Height} mm<br>0 {Height} "<br>0 100,00 %              | 0 mm<br>0 "<br>0,00 %           |
|                   | Für UM-       | O und UM-C                                 | ) Ex wird ein Pa   | sswort benötigt.                                         |                                 |
|                   | Span          | Charge<br>Reset                            |                    | 0 {Height} mm<br>0 {Height} "<br>0 100,00 %<br>Yes/No    |                                 |
|                   | Für UM-       | O und UM-C                                 | ) Ex wird ein Pa   | sswort benötigt.                                         |                                 |
|                   | Test          | für jedes Re<br>K1 K5                      | lais               | On/Off                                                   |                                 |
|                   | Display       | Brightness N<br>N<br>Off Delay<br>On Delay | Aaximum<br>Ainimum | 30,0 % 100,0 %<br>0,0 % 30,0 %<br>0 s 255 s<br>0 s 255 s | 75,0 %<br>10,0 %<br>60 s<br>0 s |
|                   | Reset         |                                            |                    | Yes/No                                                   |                                 |
|                   | Für alle      | UM-X wird ei                               | n Passwort ber     | nötigt.                                                  |                                 |
|                   | Info          |                                            |                    |                                                          |                                 |

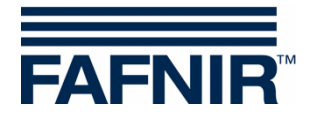

# 6.15 Alarme

# 6.15.1 Relaisalarm

Ein Relaisalarm ist eine von Ihnen festgelegte Grenzwert Über- oder -Unterschreitung. Wenn ein Relais abfällt und gleichzeitig für dieses Relais der Alarm gesetzt wurde, wird ein Alarm ausgelöst.

Bei einem Alarm blinkt die LED in gleichmäßigen Abständen (1 Sek. an, 1 Sek. aus) und der Summer ertönt. Neben der untersten Bedientaste erscheint auf dem Display das Symbol [Q]. Hier quittieren Sie den Alarm.

Wenn Sie den Alarm quittieren, schaltet der Summer ab und die LED leuchtet dauerhaft. Das [Q]-Symbol wird jetzt invers dargestellt. Erst nachdem der Grund des Alarms behoben ist, hört die LED auf zu leuchten und das (inverse) [Q]-Symbol wird nicht mehr angezeigt.

# 6.15.2 Error (Fehler)

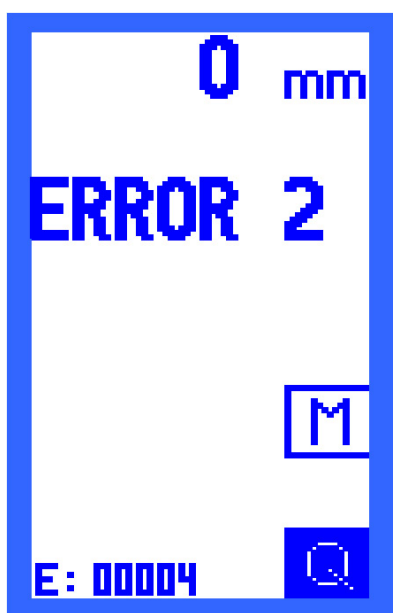

Bei einem Fehler blinkt die LED periodisch auf (0,1 Sek. an, 0,9 Sek. aus), der Summer ertönt und der Fehlercode wird auf dem Display eingeblendet.

Alle Relais fallen bei einem Fehler automatisch ab und neben der untersten Bedientaste wird das [Q]-Symbol sichtbar. Hier quittieren Sie den Alarm.

Nach dem Quittieren verstummt der Summer, aber die LED blinkt solange weiter, bis der Fehler behoben ist. Das Gerät wird erst als fehlerfrei akzeptiert, wenn der Fehler behoben ist und 10 Sekunden keine weiteren Fehler aufgetreten sind. In der Zwischenzeit wird der Fehlercode "ERROR 0" angezeigt.

Danach kehrt die Display-Anzeige zur Säulen- oder Relais-Status-Darstellung zurück - je nachdem, welche Anzeige Sie als letztes aufgerufen hatten.

Abbildung 25: Anzeige "Error 2"

# 6.15.3 Bedeutung der Fehlercodes

Diese Fehler können auftreten:

**ERROR 1**: Fehlerstrom vom Füllstandsensor (3,6 mA oder 21,5 mA).

ERROR 2: Unterbrechung im Sensorstromkreis, z.B. Kabelbruch.

ERROR 3: Kurzschluss im Sensorstromkreis.

**ERROR 4**: Interner Gerätefehler.

ERROR 0: Zustand zwischen Fehlerbehebung und 10 Sekunden Fehlerfreiheit.

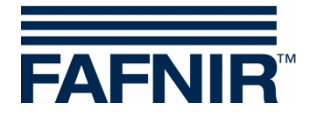

# 7 Instandhaltung

# 7.1 Wartung

FAFNIR-Geräte sind im Allgemeinen wartungsfrei.

Nur die Sonden in Leichtflüssigkeitsabscheidern müssen regelmäßig alle 6 Monate gereinigt werden. Dies kann z.B. während der vorgeschriebenen halbjährlichen Wartung der Leichtflüssigkeitsabscheider vorgenommen werden.

# 7.2 Rücksendung

Vor der Rücksendung von FAFNIR-Geräten ist eine Freigabe (RMA) erforderlich. Bitte sprechen Sie mit Ihrem Kundenberater oder dem Technischen Support, der Sie über die Details der Rücksendung informiert.

| Telefon              | +49/40/39 82 07-0                                        |
|----------------------|----------------------------------------------------------|
| Erreichbarkeit (MEZ) | Mo. bis Do. 07:00 bis 17:00 Uhr, Fr. 07:00 bis 16:00 Uhr |

Die Rücksendung von FAFNIR-Geräten ist nur nach einer Freigabe (RMA) durch den Technischen Support möglich.

# 8 Technische Daten

| Umgebungstemperatur     | - 20 °C +50 °C                                                                                                    |
|-------------------------|----------------------------------------------------------------------------------------------------|
| Schutzart               | IP64                                                                                                    |
| Abmessungen (BxHxT)     | 180 mm × 130 mm × 52 mm                                                                                                    |
| Hilfsenergie            | 230 VAC ±10 %, 50 – 60 Hz, 7,5 VA, oder<br>115 VAC ±10 %, 50 – 60 Hz, 7,5 VA, oder<br>24 VAC ±10 %, 50 – 60 Hz, 7,5 VA, oder<br>24 VAC ±20 %, 4,7 W |
| Sensorstromkreis        | 4 bis 20 mA                                                                                                    |
| Spannung                | $U \leq 27 V$                                                                                                    |
| Strom                   | I ≤ 30 mA                                                                                                    |
| Ausgang                 | Fünf Relais mit jeweils einem potentialfreien Wechsler                                                                                              |
| Wechselspannung         | U $\leq$ 250 V; I $\leq$ 5 A; P $\leq$ 100 VA; cos $\phi \geq$ 0,7                                                                                  |
| Gleichspannung          | $U \le 250 \text{ V}; \text{ I} \le 0,25 \text{ A}; \text{ P} \le 50 \text{ W}$                                                                     |
| Externer Quittiertaster | Potentialfreier Schließer liegt an Netzspannung                                                                                                    |

Zusätzlich sind die in der EU-Baumusterprüfbescheinigung und der Betriebsanleitung genannten technischen Daten zu beachten (siehe Anhang).

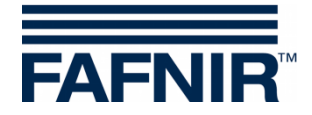

# 9 Abbildungsverzeichnis

| Abbildung 1: Aufbau der Messauswertung UM-X, Ansicht von oben | 3  |
|---------------------------------------------------------------|----|
| Abbildung 2: Messauswertung UM-X, Anschlussbelegung           | 6  |
| Abbildung 3: Anzeige nach dem Einschalten der Messauswertung  | 9  |
| Abbildung 4: Aufbau des Displays Anzeige Säulendarstellung    | 9  |
| Abbildung 5: Anzeige Relaisstatus                             | 10 |
| Abbildung 6: Hauptmenü mit Navigationsfunktionen              | 11 |
| Abbildung 7: Anzeige "Unit"                                   | 13 |
| Abbildung 8: Anzeige "Height"                                 | 14 |
| Abbildung 9: Anzeige "Offset"                                 | 15 |
| Abbildung 10: Anzeige "Span"                                  | 16 |
| Abbildung 11: Anzeige "Change"                                | 16 |
| Abbildung 12: Anzeige "Reset"                                 | 17 |
| Abbildung 13: Anzeige Relays                                  | 18 |
| Abbildung 14: Anzeige Relays K1 K5                            | 18 |
| Abbildung 15: Anzeige "S-P On"                                | 19 |
| Abbildung 16: Anzeige "S-P Off                                | 20 |
| Abbildung 17: Anzeige "On Delay"                              | 20 |
| Abbildung 18: Anzeige "Off Delay"                             | 21 |
| Abbildung 19: Anzeige "Alarm"                                 | 21 |
| Abbildung 20: Anzeige "Acknowl."                              | 22 |
| Abbildung 21: Anzeige "Test"                                  | 23 |
| Abbildung 22: Anzeige "Display"                               | 24 |
| Abbildung 23: Anzeige "Reset"                                 | 26 |
| Abbildung 24: Anzeige "Info"                                  | 26 |
| Abbildung 25: Anzeige "Error 2"                               | 29 |

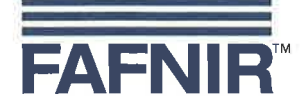

# EU–Konformitätserklärung EU Declaration of Conformity Déclaration UE de Conformité

#### FAFNIR GmbH Bahrenfelder Straße 19 22765 Hamburg / Germany

erklärt als Hersteller in alleiniger Verantwortung, dass das Produkt declares as manufacturer under sole responsibility that the product déclare sous sa seule responsabilité en qualité de fabricant que le produit

# Messauswertung Evaluation Unit Unité d'analyse

# UM-...

den Vorschriften der europäischen Richtlinien complies with the regulations of the European directives est conforme aux réglementations des directives européennes suivantes

| 2011/65/EU | Beschränkung der Verwendung bestimmter gefährlicher Stoffe in Elektro- und Elektronikgeräten                      | RoHS |
|------------|----------------------------------------------------------------------------------------------------|------|
| 2011/65/EU | Restriction of the use of certain hazardous substances in electrical and electronic equipment                     | RoHS |
| 2011/65/UE | Limitation de l'utilisation de certaines substances dangereuses dans les équipements électriques et électroniques | RoHS |
| 2014/30/EU | Elektromagnetische Verträglichkeit                                                                                | EMV  |
| 2014/30/EU | Electromagnetic compatibility                                                                                     | EMC  |
| 2014/30/UE | Compatibilité électromagnétique                                                                                   | CEM  |
| 2014/34/EU | Geräte und Schutzsysteme zur bestimmungsgemäßen Verwendung in explosionsgefährdeten Bereichen                     | ATEX |
| 2014/34/EU | Equipment and protective systems intended for use in potentially explosive atmospheres                            | ATEX |
| 2014/34/UE | Appareils et systèmes de protection destinés à être utilisés en atmosphères explosibles                           | ATEX |
| 2014/35/EU | Bereitstellung elektrischer Betriebsmittel zur Verwendung innerhalb bestimmter Spannungsgrenzen auf dem Markt     | NSRL |
| 2014/35/EU | Making available on the market of electrical equipment designed for use within certain voltage limits             | LVD  |
| 2014/35/UE | Mise à disposition sur le marché du matériel électrique destiné à être employé dans certaines limites de tension  | DBT  |

EN 50581:2012

EN 61326-1:2013

EN 60079-0:2009 EN 60079-11:2007 EN 60079-26:2007

EN 61010-1:2010

durch die Anwendung folgender harmonisierter Normen entspricht by applying the harmonised standards par l'application des normes

RoHS / RoHS / RoHS EMV / EMC / CEM ATEX / ATEX / ATEX

#### NSRL / LVD / DBT

Das Produkt ist bestimmt als Elektro- und Elektronikgerät der RoHS-The product is determined as electrical and electronic equipment of RoHS Le produit est déterminés comme des équipements électriques et électroniques de RoHS

#### Kategorie / Category / Catégorie

Überwachungs- und Kontrollinstrumenten in der Industrie / Industrial Monitoring and Control Instruments / Instruments de contrôle et de surveillance industriels

Das Produkt entspricht den EMV-Anforderungen The product complies with the EMC requirements Le produit est conforme aux exigences CEM

Störaussendung / Emission / Émission Störfestigkeit / Immunity / D'immunité Klasse B / Class B / Classe B Industrielle elektromagnetische Umgebung / Industrial electromagnetic environment / Environnement électromagnétique industriel

Die notifizierte Stelle TÜV NORD CERT GmbH, 0044 hat eine EG-Baumusterprüfung durchgeführt und folgende Bescheinigung ausgestellt The notified body TÜV NORD CERT GmbH, 0044 performed a EC-type examination and issued the certificate L'organisme notifié TÜV NORD CERT GmbH, 0044 a effectué examen CE de type et a établi l'attestation

UM-... Ex

Hamburg, 20.04.2016 Ort, Datum / Place, Date / Lieu, Date Seite / Page / Page 1/1

TÜV 07 ATEX 345

Geschäftsführer / Managing Director / Gérant: René Albrecht

# (1) **EG-Baumusterprüfbescheinigung**

- (2) Geräte und Schutzsysteme zur bestimmungsgemäßen Verwendung in explosionsgefährdeten Bereichen, Richtlinie 94/9/EG
- (3) Bescheinigungsnummer: TÜV 07 ATEX 345770
- (4) für das Gerät: Messauswertung Typ UM-... Ex
- (5) des Herstellers: FAFNIR GmbH
- (6) Anschrift:

Bahrenfelder Str. 19 22765 Hamburg Deutschland

Auftragsnummer: 8000345770

Ausstellungsdatum: 26.02.2007

- (7) Die Bauart dieses Gerätes sowie die verschiedenen zulässigen Ausführungen sind in der Anlage zu dieser EG-Baumusterprüfbescheinigung festgelegt.
- (8) Die TÜV NORD CERT GmbH bescheinigt als benannte Stelle Nr. 0044 nach Artikel 9 der Richtlinie des Rates der Europäischen Gemeinschaften vom 23. März 1994 (94/9/EG) die Erfüllung der grundlegenden Sicherheits- und Gesundheitsanforderungen für die Konzeption und den Bau von Geräten und Schutzsystemen zur bestimmungsgemäßen Verwendung in explosionsgefährdeten Bereichen gemäß Anhang II der Richtlinie. Die Ergebnisse der Prüfung sind in dem vertraulichen Prüfbericht Nr. 07203345770 festgelegt.
- (9) Die grundlegenden Sicherheits- und Gesundheitsanforderungen werden erfüllt durch Übereinstimmung mit:

#### EN 50 014:1997+A1+A2 EN 50 020:2002

- (10) Falls das Zeichen "X" hinter der Bescheinigungsnummer steht, wird auf besondere Bedingungen für die sichere Anwendung des Gerätes in der Anlage zu dieser Bescheinigung hingewiesen.
- (11) Diese EG-Baumusterpr
  üfbescheinigung bezieht sich nur auf Konzeption und Pr
  üfung des festgelegten Ger
  ätes gem
  ä
  ß Richtlinie 94/9/EG. Weitere Anforderungen dieser Richtlinie gelten f
  ür die Herstellung und das Inverkehrbringen dieses Ger
  ätes. Diese Anforderungen werden nicht durch diese Bescheinigung abgedeckt.
- (12) Die Kennzeichnung des Gerätes muss die folgenden Angaben enthalten:

# ⟨€x⟩ II (1) G [EEx ia] IIC/IIB

TÜV NORD CERT GmbH, Langemarckstraße 20, 45141 Essen, akkreditiert durch die Zentralstelle der Länder für Sicherheitstechnik (ZLS), Ident. Nr. 0044, Rechtsnachfolger der TÜV NORD CERT GmbH & Co. KG Ident. Nr. 0032

Der Leiter der Zertifizierungsstelle

iv Shruld

Schwedt

Geschäftsstelle Hannover, Am TÜV 1, 30519 Hannover, Fon +49 (0)511 986 1455, Fax +49 (0)511 986 1590

Diese Bescheinigung darf nur unverändert weiterverbreitet werden. Auszüge oder Änderungen bedürfen der Genehmigung der TÜV NORD CERT GmbH

**TUV NORD** 

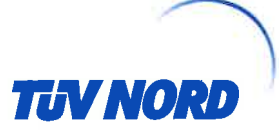

# (13) **ANLAGE**

# (14) EG-Baumusterprüfbescheinigung Nr. TÜV 07 ATEX 345770

(15) Beschreibung des Gerätes

Die Messauswertung UM-... Ex dient zur Versorgung, Anzeige und Grenzwertmeldung von kontinuierlichen Füllstandsensoren mit einer 4 bis 20 mA Schnittstelle.

Der zulässige Umgebungstemperaturbereich beträgt 0 °C bis +50 °C.

Elektrische Daten

Hilfsenergiestromkreis (Klemmen 20, 21 und 22)

Sensorstromkreis (Klemmen 1 und 2)  $U_{m} = 253 V$ in Zündschutzart Eigensicherheit EEx ia IIC EEx ia IIB bzw. Höchstwerte:  $U_o = 28,4$  V  $I_{o} = 99,5 \text{ mA}$  $R = 285 \Omega$  $P_{o} = 705 \text{ mW}$ 

U = 230 V AC, ± 10 %, 50...60 Hz, ca. 7,5 VA oder

U = 24 V AC, ± 10 %, 50...60 Hz, ca. 7,5 VA oder

Kennlinie: linear

Ci vernachlässigbar klein

U = 24 V DC, ± 20 %, ca. 4,7 W

Li vernachlässigbar klein

Die höchstzulässigen Werte für die äußere Induktivität (L<sub>o</sub>) und Kapazität (C<sub>o</sub>) sind der folgenden Tabelle zu entnehmen:

| EEx ia IIC |         |        | EEx ia IIB |        |
|------------|---------|--------|------------|--------|
| Lo         | 0,68 mH | 0,2 mH | 2 mH       | 0,2 mH |
| Co         | 59 nF   | 83 nF  | 290 nF     | 570 nF |

| Ausgangsstromkreis |  |
|--------------------|--|
| (Klemmen 3 bis 17) |  |

 $U \le 250 \text{ V}, \text{ I} \le 5 \text{ A}, \text{ P} \le 500 \text{ VA}, \cos \varphi \ge 0.7 \text{ bzw}$  $U \le 250 V, I \le 0.25 A, P \le 50 W$ 

Der Sensorstromkreis ist vom Hilfsenergie- und Ausgangsstromkreis bis zu einem Scheitelwert der Spannung von 375 V sicher galvanisch getrennt.

(16) Prüfungsunterlagen sind im Prüfbericht Nr. 07203345770 aufgelistet.

(17) Besondere Bedingung

keine

(18) Grundlegende Sicherheits- und Gesundheitsanforderungen

keine zusätzlichen

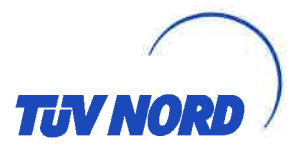

# 1. E R G Ä N Z U N G

| zur Bescheinigungsnummer: | TÜV 07 ATEX 345770                                     |
|---------------------------|--------------------------------------------------------|
| Gerät:                    | Messauswertung Typ UM Ex                               |
| Hersteller:               | FAFNIR GmbH                                            |
| Anschrift:                | Bahrenfelder Straße 19<br>22765 Hamburg<br>Deutschland |
| Auftragsnummer:           | 8000401623                                             |
| Ausstellungsdatum:        | 12.01.2012                                             |
|                           |                                                        |

#### Änderungen:

Die Messauswertung Typ UM-... Ex darf künftig auch entsprechend der im Prüfbericht aufgeführten Prüfungsunterlagen gefertigt werden Es wurden Änderungen im Bereich der Leiterplatte vorgenommen.

Der zulässige Bereich der Umgebungstemperatur beträgt künftig -20 °C bis +50 °C.

Weiterhin wurden die "Elektrischen Daten" geändert.

#### Elektrische Daten

| Hilfsenergiestromkreis<br>(Klemmen 20, 21 und 22) | U = 24/115/230 V AC, $\pm$ 10 %, 5060 Hz, ca. 7,5 VA<br>U = 24 V DC, $\pm$ 20 %, ca. 4,7 W<br>U <sub>m</sub> = 33 V bei 24 V DC bzw. 24 V AC<br>U <sub>m</sub> = 130 V bei 115 V AC<br>U <sub>m</sub> = 253 V bei 230 V AC |  |  |
|---------------------------------------------------|----------------------------------------------------------------------------------------------------|--|--|
| Sensorstromkreis<br>(Klemmen 1 und 2)             | in Zündschutzart Eigensicherheit Ex ia IIC<br>bzw. Ex ia IIB<br>Höchstwerte: U <sub>o</sub> = 28,4 V<br>$I_o$ = 99,5 mA<br>R = 285 $\Omega$<br>P <sub>o</sub> = 705 mW<br>Kennlinie: linear                                |  |  |
|                                                   | C <sub>i</sub> vernachlässigbar klein<br>L <sub>i</sub> vernachlässigbar klein                                                                                                    |  |  |
|                                                   | Die höchstzulässigen Werte für die äußere Induktivität (L <sub>o</sub> ) und Kapazität (C <sub>o</sub> ) sind der folgenden Tabelle zu ent-<br>nehmen:                                                                     |  |  |

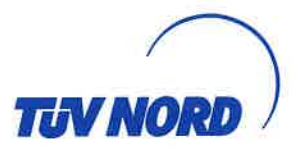

#### 1. Ergänzung zur Bescheinigungsnummer TÜV 07 ATEX 345770

| Ex ia IIC |         |        | Ex ia IIB |        |
|-----------|---------|--------|-----------|--------|
| Lo        | 0,68 mH | 0,5 mH | 5 mH      | 2 mH   |
| Co        | 59 nF   | 67 nF  | 240 nF    | 290 nF |

Die vorgenannten Höchstwerte gelten bei gleichzeitigem Auftreten von Kapazität und Induktivität in konzentrierter Form.

Ausgangsstromkreis (Klemmen 3 bis 17)  $\begin{array}{l} U \leq 250 \ \text{V}, \ I \leq 5 \ \text{A}, \ P \leq 100 \ \text{VA}, \ \text{cos} \ \phi \geq 0,7 \ \text{bzw.} \\ U \leq 250 \ \text{V}, \ I \leq 0,25 \ \text{A}, \ P \leq 50 \ \text{W} \end{array}$ 

Der Sensorstromkreis ist vom Hilfsenergie- und Ausgangsstromkreis bis zu einem Scheitelwert der Spannung von 375 V sicher galvanisch getrennt.

Weiterhin wurde das Gerät nach der EN 60079-0:2009, EN 60079-11:2007 sowie der EN 60079-26:2007 bewertet.

Alle weiteren Angaben gelten unverändert für diese Ergänzung.

Die Kennzeichnung lautet von nun an wie folgt:

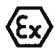

II (1) G [Ex ia Ga] IIC

Das Gerät incl. dieser Ergänzung erfüllt die Anforderungen der folgenden Normen:

EN 60079-0:2009

EN 60079-11:2007 El

EN 60079-26:2007

(16) Die Prüfungsunterlagen sind im Prüfbericht Nr. 11 203 091922 aufgelistet.

(17) Besondere Bedingungen

keine

(18) Grundlegende Sicherheits- und Gesundheitsanforderungen

keine zusätzlichen

TÜV NORD CERT GmbH, Langemarckstraße 20, 45141 Essen, benannt durch die Zentralstelle der Länder für Sicherheitstechnik (ZLS), Ident. Nr. 0044, Rechtsnachfolger der TÜV NORD CERT GmbH & Co. KG Ident. Nr. 0032

Der Leiter der benannten Stelle

Schwedt

Geschäftsstelle Hannover, Am TÜV 1, 30519 Hannover, Tel.: +49 (0) 511 986-1455, Fax: +49 (0) 511 986-1590

#### Betriebsanleitung

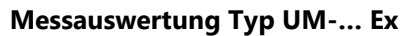

TÜV 07 ATEX 345770 Stand: 11.2011

### I Einsatzbereich

Die Messauswertung UM-... Ex kann als Teil einer Überfüllsicherung dienen.

#### II Normen

Siehe EG-Baumusterprüfbescheinigung einschließlich Ergänzungen.

#### III Angaben zur oder zum sicheren ...

#### III.a ... Verwendung

Die Messauswertung dient als zugehöriges Betriebsmittel und ist nicht für die Verwendung im explosionsgefährdeten Bereich geeignet. Der eigensichere Sensorstromkreis der Messauswertung darf in die Zone 0 geführt werden und ist für alle Gasgruppen (IIA, IIB und IIC) einsetzbar.

Die Zulassung gilt nur für die Geräteausführungen

UM-Ex UM-O Ex

#### III.b ... Montage und Demontage

Die Messauswertung ist für die Wandmontage geeignet. Die Messauswertung muss außerhalb des explosionsgefährdeten Bereichs errichtet werden.

#### III.c ... Installation

Die Verdrahtung darf nur spannungslos erfolgen. Die besonderen EN-Vorschriften u.a. EN 60079-14 bzw. die örtlichen Errichtungsvorschriften sind zu beachten.

Bei der Verdrahtung vom Sensor (z.B. TORRIX Ex ...) zur Messauswertung (vorzugsweise blaues Kabel) dürfen die unter Punkt V zulässige Induktivität und Kapazität nicht überschritten werden.

Klemmenbezeichnung:

| Versorgungsstromkreis: | L, N und PE (22, 21 und 20) |
|------------------------|-----------------------------|
| Quittierstromkreis:    | Ack. (19 und 18)            |
| Ausgänge:              | Relay 5 (17, 16 und 15)     |
|                        | Relay 4 (14, 13 und 12)     |
|                        | Relay 3 (11, 10 und 9)      |
|                        | Relay 2 (8, 7 und 6)        |
|                        | Relay 1 (5, 4 und 3)        |
| Sensorstromkreis:      | - + Probe 420 mA (2 und 1)  |

#### III.d ... Inbetriebnahme

Vor der Inbetriebnahme sind alle Geräte auf richtigen Anschluss und Einbau zu prüfen. Die elektrische Versorgung, auch der angeschlossenen Geräte, ist zu kontrollieren.

#### III.e ... Instandhaltung (Wartung und Störungsbeseitigung)

Die Messauswertung ist im Allgemeinen wartungsfrei. Bei einem Defekt ist dieser an den Hersteller FAFNIR oder einer seiner Vertretungen zurückzuschicken.

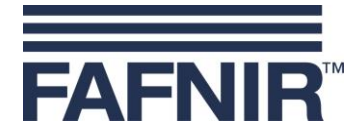

#### IV Gerätekennzeichnung

- 1 Hersteller: FAFNIR GmbH, Hamburg
- 2 Typenbezeichnung: UM-... Ex
- 3 Bescheinigungsnummer: TÜV 07 ATEX 345770
- 4 Ex-Kennzeichnung: 💿 II (1) G [Ex ia Ga] IIC
- 5 CE-Kennzeichnung: C€0044
- 6 Technische Daten:

| $T_a \leq$   | +50 °C  |        |        |        |
|--------------|---------|--------|--------|--------|
| $U_o \leq$   | 28.4 V  |        |        |        |
| $I_o  \leq $ | 99.5 mA |        |        |        |
| $P_o \leq$   | 705 mW  |        |        |        |
|              | IIC     |        | IIE    | 3      |
| $L_o \leq$   | 680 µH  | 500 µH | 5 mH   | 2 mH   |
| $C_{o} \leq$ | 59 nF   | 67 nF  | 240 nF | 290 nF |

#### V Technische Daten

Die Hilfsenergie für die Messauswertung beträgt je nach Ausführung

- U = 24 V DC ± 20 %, ~4,7 W, oder
- U = 24 V AC ± 10 %, 50 ... 60 Hz, ~7,5 VA, oder
- U = 115 V AC ± 10 %, 50 ... 60 Hz, ~7,5 VA, oder
- U = 230 V AC ± 10 %, 50 ... 60 Hz, ~7,5 VA.

Die sicherheitstechnische Maximalspannung beträgt

- $U_m = 33 V \text{ bei } 24 V \text{ AC/DC, bzw.}$
- $U_m = 130 \text{ V}$  bei 115 V AC, bzw.
- $U_{m} = 253 \text{ V bei } 230 \text{ V AC.}$

Der Sensorstromkreis ist in der Zündschutzart "Eigensicherheit" (ia), mit einer linearen Ausgangskennlinie, ausgeführt. Die Ausgangswerte des Stromkreises lauten

| Ausgangsspannung    | $U_{o} \leq$     | 28,4 V                 |        |        |
|---------------------|------------------|------------------------|--------|--------|
| Ausgangsstrom       | $I_{o} ~\leq~$   | 99,5 mA                |        |        |
| Ausgangsleistung    | $P_o \leq$       | 705 mW                 |        |        |
| Innere Kapazität    | Ci               | vernachlässigbar klein |        |        |
| Innere Induktivität | Li               | vernachlässigbar klein |        |        |
| Zulässige äußere    |                  | IIC III                |        | В      |
| Induktivität        | $L_{o} \leq$     | 680 µH 500 µH          | 5 mH   | 2 mH   |
| Kapazität           | C <sub>o</sub> ≤ | 59 nF 67 nF            | 240 nF | 290 nF |

Die eigensicheren Sensorstromkreise sind von dem Hilfsenergiestromkreis bis zu einem Scheitelwert der Nennspannung von 375 V sicher galvanisch getrennt.

Als Ausgänge stehen fünf Relais mit jeweils einem potentialfreien Wechsler zur Verfügung. Die Anschlusswerte lauten

 $\begin{array}{ll} \mbox{Wechselspannung AC} & U \leq 250 \mbox{ V}; \mbox{ I} \leq 5 \mbox{ A}; \mbox{ P} \leq 100 \mbox{ VA}; \mbox{ cos } \phi \geq 0.7 \\ \mbox{Gleichspannung DC} & U \leq 250 \mbox{ V}; \mbox{ I} \leq 250 \mbox{ mA}; \mbox{ P} \leq 50 \mbox{ W} \\ \end{array}$ 

Bei der Verwendung eines Quittiertasters muss dieser potentialfrei sein, da die Anschlüsse mit der Hilfsenergie verbunden sind!

Die Messauswertung darf im folgenden Umgebungstemperaturbereich eingesetzt werden:

 $T_a = -20 \ ^{\circ}C \dots +50 \ ^{\circ}C$ 

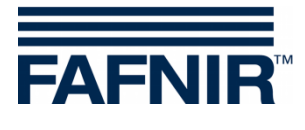

Leerseite

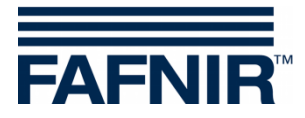

FAFNIR GmbH Schnackenburgallee 149c 22525 Hamburg Tel.: +49/40/39 82 07-0 Fax: +49/40/390 63 39 E-Mail: info@fafnir.de Web: www.fafnir.de